## 國立中科實驗高級中學 114 學年度國小部

## 新生及轉學生正取生線上報到 操作說明

本校 114 學年度國小部第一階段招生,報名學生資格已於 114 年 2 月 25 日由招 生委員會審查完畢,一年級園區生、二年級轉學生、三年級轉學生、四年級轉學生(優 先錄取者)審查通過視同錄取,名單請至國小部招生資訊查詢。

★線上報到日期:即日起至114年3月19日(三)17:00止。逾時視同放棄。

★線上報到網站:https://nehs.yd-xing.com/

| ★線上報到作 | 乍業流程: | • |
|--------|-------|---|
|--------|-------|---|

(一)登入報到系統:依照年級點選

🕼 我要報名 / 查詢

| 本校「 國小 」部招生             |  |
|-------------------------|--|
| 學生身分證字號                 |  |
| 本國人輸入身分證,外籍生輸入居留證或護照    |  |
| 本國人輸入身分證,外籍生輸入居留證或護照    |  |
| 父/母手機                   |  |
| 密碼,一旦註冊後無法變更            |  |
| 確認父/母手機                 |  |
| 請再次確認父/母手機              |  |
| 父/母手機身分                 |  |
| ● 父親 ○ 母親               |  |
| 2/母手機為註冊用,請務必擇一,選取後無法變更 |  |
| 查詢                      |  |
|                         |  |
|                         |  |

帳號:學生身分證字號

密碼:父/母手機號碼 (最初報名時填寫的手機號碼)

<u>系統登入後,填寫第一個操作頁面,</u>

依序完成填寫並按儲存鍵,即完成報到手續。

## (二)填寫:基本資料

| 學生姓名                                                              |  |
|-------------------------------------------------------------------|--|
| 林天天                                                               |  |
| 學生英文名                                                             |  |
| test                                                              |  |
| test                                                              |  |
| 請填護照上英文姓名或重新查詢拼音https://www.boca.gov.tw/sp-natr-singleform-1.html |  |
| 通訊地址                                                              |  |
| 台中市 ▼ 大雅區▼ 428                                                    |  |
| ■ XXXXX 里 マ XXXXX <sup>鄰</sup> XXXXX路XXXX                         |  |

| 監護人       | 姓名         |
|-----------|------------|
|           | 00000      |
|           | 與監護人關係     |
|           | 00000      |
| 緊急聯絡人     | 姓名         |
|           | 00000      |
|           | 與緊急聯絡人關係   |
|           | 00000      |
| 緊急聯絡人資訊   | 緊急聯絡人工作機構  |
|           | 00000      |
|           | 緊急聯絡人職稱    |
|           | 00000      |
| 緊急聯絡人聯絡方式 | 緊急聯絡人電話    |
|           | 1234567890 |
|           | 緊急聯絡人手機    |
|           | 1234567890 |
|           | 緊急聯絡人辦公室電話 |
|           | 1234567890 |

| 註冊減免身份調查     |   |
|--------------|---|
| 低收入戶         |   |
| ●否○中低、低收入戶   |   |
| 原住民          |   |
| 否            | ✓ |
| 公教遺族         |   |
| ●否○因公○因病     |   |
| 功勳子女         |   |
| ●否○是         |   |
| 家長是否領有殘障手冊   |   |
| ●否○父親領有○母親領有 |   |
| 學生顏面傷殘       |   |
| ●否○是         |   |
| 學生具身心障礙      |   |
| ●否○鑑定○手冊     |   |

## (四)填寫:學生身分別 (<u>系統原始設定為否,請點選相對應之身分</u>)

| 一般生                   | 患重大或特殊疾病    |
|-----------------------|-------------|
| ●是○否                  | ●否○是        |
| 本校教職員子女               | 親子年齡差距45歲以上 |
| ○否○是                  | ●否○是        |
| 單親                    | 父或母長期在國外    |
| ● 否 ○ 單親隨父 ○ 單親隨母     | ●否○父○母○雙親   |
| 隔代教養                  | 雙胞胎或同屆就讀    |
| ● 否 ○ 隨祖父母 ○ 隨外祖父母    | ●否○是        |
| 外籍配偶子女                | 僑生          |
| ● 否 ○ 父親是外國人 ○ 母親是外國人 | ● 否 ○ 僑居地   |
| 外籍生                   | 資優生         |
| ●否○是                  | ●否○是        |
| 獨生子女                  | 特殊境遇婦女之子女   |
| ●否○是                  | ●否○是        |

(五)填寫:父/母資訊欄 (請點選相對應之身分・並輸入相關訊息)

| 父親資訊:林天天                                                                                                    |                                                                                                    |   |
|----------------------------------------------------------------------------------------------------|----------------------------------------------------------------------------------------------------|---|
| 父子關係                                                                                                    |                                                                                                    |   |
| ● 生父 ○ 養父 ○ 繼父                                                                                                    |                                                                                                    |   |
| 父親存歿                                                                                                    |                                                                                                    |   |
| ● 存 ○ 歿                                                                                                    |                                                                                                    |   |
| 父親生日                                                                                                    |                                                                                                    |   |
| 000-00-00                                                                                                    |                                                                                                    |   |
| 父親有中華民國國籍                                                                                                    |                                                                                                    |   |
| ●有○無                                                                                                    |                                                                                                    |   |
| 工作地點                                                                                                    | 父親工作機構                                                                                                    |   |
|                                                                                                    | 000公司 次體                                                                                                    |   |
|                                                                                                    | 父親工作職稱                                                                                                    |   |
|                                                                                                    | 000                                                                                                    |   |
| 父親聯絡方式                                                                                                    | 父親手機                                                                                                    |   |
|                                                                                                    | 04-12345678                                                                                                    |   |
|                                                                                                    | 父親辦公室電話(要加區碼)                                                                                                    |   |
|                                                                                                    | 04-12345678(要加區碼)                                                                                                    |   |
|                                                                                                    | 父親家裡電話 ( 要加區碼 )                                                                                                    |   |
|                                                                                                    | 04-12345678 (要加區碼)                                                                                                    |   |
|                                                                                                    |                                                                                                    |   |
|                                                                                                    |                                                                                                    |   |
| □··□·□·□·□·□·□·□·□·□·□·□·□·□·□·□·□·□·□                                                                                                    |                                                                                                    | _ |
| 母親資訊:李 <b>林天天</b>                                                                                                    |                                                                                                    |   |
| 母親資訊 : 李 <mark>林天天<br/><sub>母子關係</sub><br/>● 生母 ○ 養母 ○ 繼母</mark>                                                                                                    |                                                                                                    |   |
| 母親資訊:李 <b>林天天</b><br><sup>母子關係</sup><br>●生母○養母○繼母<br><sup>田親在歿</sup>                                                                                                    |                                                                                                    |   |
| 母親資訊:李 <mark>林天天<br/><sup>母子關係</sup><br/>●生母○養母○繼母<br/><sup>母親存歿</sup><br/>●存○歿</mark>                                                                                                    |                                                                                                    |   |
| <ul> <li>母親資訊:李林天天</li> <li>母子關係</li> <li>● 生母 ○ 養母 ○ 繼母</li> <li>母親存歿</li> <li>● 存 ○ 歿</li> <li>母親生日</li> </ul>                                                                           |                                                                                                    |   |
| <ul> <li>母親資訊:李林天天</li> <li>母子關係</li> <li>●生母○養母○繼母</li> <li>母親存歿</li> <li>●存○歿</li> <li>母親生日</li> </ul>                                                                                   |                                                                                                    |   |
| <ul> <li>母親資訊:李林天天</li> <li>母子關係</li> <li>● 生母 ○ 養母 ○ 繼母</li> <li>母親存歿</li> <li>● 存 ○ 歿</li> <li>母親生日</li> <li>〇〇〇〇-〇〇-〇〇-〇〇-</li> <li>母親有中華民國國籍</li> </ul>                                |                                                                                                    |   |
| <ul> <li>母親資訊:李林天天</li> <li>母子關係</li> <li>●生母○養母○繼母</li> <li>母親存歿</li> <li>●存○歿</li> <li>母親生日</li> <li>〇〇〇〇-〇〇-〇〇</li> <li>母親有中華民國國籍</li> <li>●有○無</li> </ul>                              |                                                                                                    |   |
| <ul> <li>母親資訊:李林天天</li> <li>母子關係</li> <li>● 生母 ○ 養母 ○ 繼母</li> <li>母親存歿</li> <li>● 存 ○ 歿</li> <li>母親生日</li> <li>○○○○○○○○○○</li> <li>母親有中華民國國籍</li> <li>● 有 ○ 無</li> <li>工作地點</li> </ul>     | 母親工作機構                                                                                                    |   |
| <ul> <li>母親資訊:李林天天</li> <li>母子關係</li> <li>生母 ○ 養母 ○ 繼母</li> <li>母親存歿</li> <li>今 ○ 歿</li> <li>母親生日</li> <li>〇〇〇〇-〇〇-〇〇-〇〇</li> <li>母親有中華民國國籍</li> <li>う 有 ○ 無</li> <li>工作地點</li> </ul>      | 母親工作機構                                                                                                    |   |
| <ul> <li>母親資訊:李林天天</li> <li>母子關係</li> <li>生母 ○ 養母 ○ 繼母</li> <li>母親存歿</li> <li>● 存 ○ 歿</li> <li>母親生日</li> <li>〇〇〇〇-〇〇-〇〇</li> <li>母親有中華民國國籍</li> <li>● 有 ○ 無</li> <li>工作地點</li> </ul>       | 母親工作機構<br>〇〇〇〇公司<br>母親工作職稱                                                                                                    |   |
| <ul> <li>母親資訊:李林天天</li> <li>母子關係</li> <li>生母 ○ 養母 ○ 繼母</li> <li>母親存歿</li> <li>今 ○ 歿</li> <li>母親生日</li> <li>〇〇〇〇〇〇〇〇〇〇〇〇〇〇〇〇〇〇〇〇〇〇〇〇〇〇〇〇〇〇〇〇〇〇〇〇</li></ul>                                  | 母親工作機構<br>○○○公司<br>母親工作職稱<br>○○○○                                                                                                    |   |
| <ul> <li>母親資訊:李林天天</li> <li>母子關係</li> <li>生母 ○ 養母 ○ 繼母</li> <li>母親存歿</li> <li>• 存 ○ 歿</li> <li>母親生日</li> <li>○○○○-○○-○○</li> <li>母親有中華民國國籍</li> <li>• 有 ○ 無</li> <li>工作地點</li> </ul>       | 母親工作機構<br><b>○○○公司</b><br>母親工作職稱<br><b>○○○</b><br>註冊時已選擇母親身分                                                                              |   |
| 母親資訊:李林天天<br>母子關係<br>● 生母 ○ 養母 ○ 繼母<br>母親存歿<br>● 存 ○ 歿<br>母親生日<br>● ○ ○ ○ ○ ○ ○ ○ ○ ○ ○ ○ ○ ○ ○ ○ ○ ○ ○ ○                                                                                  | 母親工作機構<br>○○○公司<br>母親工作職稱<br>○○○○<br>註冊時已選擇母親身分<br>04-12345678                                                                            |   |
| <ul> <li>母親資訊:李林天天</li> <li>母子關係</li> <li>生母 ○養母 ○ 繼母</li> <li>母親存歿</li> <li>⑦ 存 ○歿</li> <li>母親生日</li> <li>〇〇〇〇-〇〇-〇〇-〇〇</li> <li>母親有中華民國國籍</li> <li>⑦ 有 ○無</li> <li>工作地點</li> </ul>       | 母親工作機構<br><b>○○○公司</b><br>母親工作職稱<br><b>○○○○</b><br>註冊時已選擇母親身分<br><b>04-12345678</b><br>母親辦公室電話(要加區碼)                                      |   |
| <ul> <li>母親資訊:李林天天</li> <li>母子關係</li> <li>生母 ○ 養母 ○ 繼母</li> <li>母親存歿</li> <li>④ 存 ○ 歿</li> <li>母親生日</li> <li>〇〇〇-〇〇-〇〇-〇〇-〇〇-</li> <li>母親有中華民國國籍</li> <li>⑨ 有 ○ 無</li> <li>工作地點</li> </ul> | 母親工作機構<br><b>○○○公司</b><br>母親工作職稱<br><b>○○○</b><br>註冊時已選擇母親身分<br><b>04-12345678</b><br>母親辦公室電話(要加區碼)<br><b>04-12345678</b>                 |   |
| <ul> <li>母親資訊:李林天天</li> <li>母子關係</li> <li>生母 ● 養母 ● 繼母</li> <li>母親存歿</li> <li>● 存 ● 歿</li> <li>母親生日</li> <li>〇〇〇〇〇〇〇〇〇〇〇〇〇〇〇〇〇〇〇〇〇〇〇〇〇〇〇〇〇〇〇〇〇〇〇〇</li></ul>                                | 母親工作機構<br><b>○○○公司</b><br>母親工作職稱<br><b>○○○</b><br>註冊時已選擇母親身分<br><b>04-12345678</b><br>母親辦公室電話(要加區碼)<br><b>04-12345678</b><br>母親家裡電話(要加區碼) |   |
| <ul> <li>母親資訊:李林天天</li> <li>母子關係</li> <li>生母 ● 養母 ● 繼母</li> <li>母親存歿</li> <li>● 存 ● 歿</li> <li>母親生日</li> <li>● 〇〇〇〇〇〇〇〇〇〇〇〇〇〇〇〇〇〇〇〇〇〇〇〇〇〇〇〇〇〇〇〇〇〇〇〇</li></ul>                              | 母親工作機構<br><b>○○○公司</b><br>母親工作職稱<br><b>○○○○</b><br>註冊時已選擇母親身分<br><b>04-12345678</b><br>母親家裡電話(要加區碼)<br><b>04-12345678</b>                 |   |

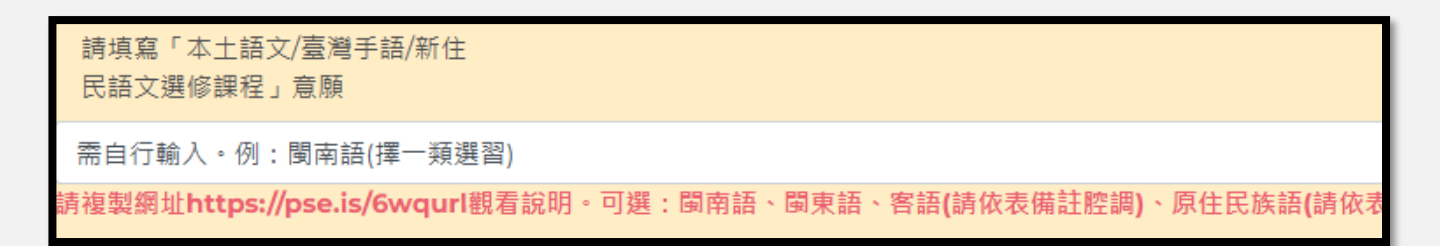

本土語言/臺灣手語/新住民語文選修課程說明(國小)網址:https://pse.is/6wqurl

| C >B         | 1 南語         |                   |                               |   |       |          |            |            |
|--------------|--------------|-------------------|-------------------------------|---|-------|----------|------------|------------|
| < )B         | 1束語          |                   |                               |   |       |          |            |            |
| 客語           |              |                   |                               |   |       |          |            |            |
| ( ) 7        | の縣腔 ( )海陸腔 ( | $\langle \rangle$ | )大埔腔()鏡平腔                     | C | )招安   | 腔 ( )南   | 1 22 3     | 除腔         |
| 原住民          | 族語           | 20                |                               |   |       |          | 20         |            |
| ( )          | A 西群卑南語      | C                 | )A知本卑南語                       | < | ) A 南 | 王卑南语     | C          | )A建和卑南語    |
| C )          | B郡群布農語       | C                 | ) B 卓郡布 農語                    | < | ) B 🕆 | 群布農语     | C          | ) B 丹群布 農語 |
| ()           | B巒群布裏語       | C                 | ) C 南排灣語                      | < | ) C 束 | 排滑语      | C          | )C北排灣語     |
| ()           | C中排灣語        | C                 | ) D 東魯凱語                      | < | ) D 病 | 臺會凱語     | C          | ) E 澤赦利泰粮部 |
| ()           | E这水泰雅語       | C                 | ) E 萬大泰雅語                     | < | ) E 賽 | 考利克泰特    | 主治谷        |            |
| ()           | E宜蘭澤敖利泰雅语    |                   | <ol> <li>() E四季泰雅#</li> </ol> | 쥼 | (     | ) F 德固   | 達牙         | 生賽德克語      |
| ( )          | F德鹿谷賽德克語     | C                 | )F 都達賽德克語                     | < | ) G 秀 | 姑巒阿美語    | < €        | )G南勢阿美語    |
| ( )          | G海岸阿美語       | C                 | )G馬蘭阿美語                       | < | ) G 恆 | 春阿美语     | $\epsilon$ | ) H 賽夏語    |
| ()           | 1 雅美語        | C                 | ) J 邵 舔                       | < | )K 嘲  | 鸣颤语      | C          | ) L 鄒緖     |
| ()           | M卡那卡那富铸      | C                 | )N拉阿魯哇語                       | < | )0多   | 納魯凱語     | C          | ) () 篤山魯凱語 |
| ()           | 0 茂林魯凱語      | C                 | ) () 大武魯凱語                    | ( | ) P 撤 | (奇萊雅語    | C          | )Q太魯關語     |
| <li>) #</li> | <b>潜手語</b>   |                   |                               |   |       |          |            |            |
| 新住民          | 1. 3番        | 1211              |                               | - |       |          |            |            |
| ()           | 越南語          | C                 | )印尼語                          | < | ) 泰胡  | <u>6</u> | C          | ) 東埔寨語     |
| ( )          | 缅甸语          | C                 | ) 馬來語                         | ( | ) 菲利  | 客语       |            |            |

國小階段從111學年度起,除原本本土語文及新住民語文為部定課程外,也將臺灣 手語及本土語文閩東語自小一開始逐年列入課綱部定課程,以上三種語文課程,依學 生選習意願擇一類選習,每週一節課。

(七)填寫:是否參加課後照顧班「是」或「否」

是否参加課後照顧班?請填寫 「是」或「否」。

需自行輸入。「是」或「否」

意願調查不代表錄取。預先統計人數俾利行政作業,細節依後續簡章公告為主。課照班時間為週一到五放學後至晚間<mark>6</mark>時。

(八)完成線上報名後建議記得「登出」。(第二個操作頁面拉至最下方右下角登出鍵)

您已完成線上報到